### Использование среды программирования Scratch

#### на уроках искусства

## А. В. Сюбаева, СШ №1 г. Черикова

#### Работа в творческих группах

### Создание презентации в Scratch (группа 1)

Мы привыкли, что основным инструментом для создания презентаций являются специально предназначенные для этого программы, например, MS Power Point. Но презентации можно создавать и в Scratch тоже. В этом случае Сценой, которая находится в левом верхнем углу и где происходят все действия, можно управлять как исполнителем, внешний вид которого мы можем изменять.

## Задание. Знакомимся со средой Скретч и создаем презентацию к уроку «Сказочный образ животного».

Цель – знакомство со средой Скретч; создание спрайтов и фонов (будущих исполнителей алгоритмов) для презентации.

Результат: умение создавать спрайты и фоны для презентации, добавлять их из готовых коллекций, редактировать и сохранять на компьютере.

Оборудование: компьютер, папка «Сказочный образ животного» с изображениями, картинами, звуками; инструкция по выполнению проекта, учебник «Искусство (отечественная и мировая художественная культура», 5 класс (стр. 110-112).

### Инструкция для группы 1

Загрузите фоны (1,3,07-2,08-2,11,20,21,23,24) из папки «Сказочный образ животного».

| Спрайты Новый объект.                                                                                                    | Нажмите на открытую папочку и<br>выберите папку с изображениями |
|----------------------------------------------------------------------------------------------------|-----------------------------------------------------------------|
| Impropries Federatoria   Impropries Federatoria   Impropries Federatoria <td< td=""><td>Выберите изображения из папки 1,3,07-2,08-2,11,20,21,23,24</td></td<> | Выберите изображения из папки 1,3,07-2,08-2,11,20,21,23,24      |

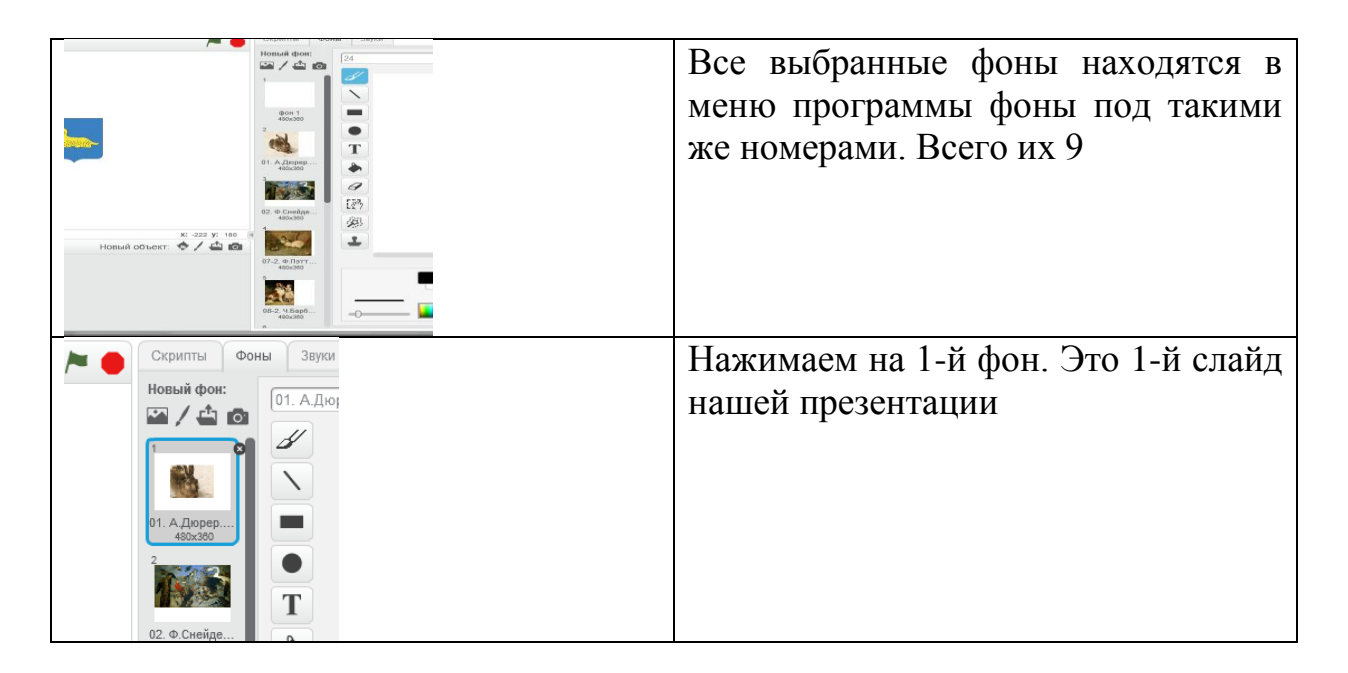

## Создание викторины в скретч (группа 2)

Цель – знакомство со средой Скретч; создание спрайтов и фонов (будущих исполнителей алгоритмов) для викторины или тестового задания.

Результат: умение создавать спрайты и фоны для викторины, добавлять их из готовых коллекций, редактировать и сохранять на компьютере.

Оборудование: компьютер, папка «Дети мечтают о будущем» с изображениями, картинами, звуками; инструкция по выполнению проекта, учебник «Искусство (отечественная и мировая художественная культура», 5 класс (стр. 91-94).

## Инструкция для группы 2

| 1. Пользуясь учебником на стр.9                                | 1-94, сформулируйте 5 вопросов для |  |
|----------------------------------------------------------------|------------------------------------|--|
| учащихся по теме урока, связанных с изображениями на страницах |                                    |  |
| учебника. Запишите их на листок с ответами.                    |                                    |  |
| 2. Создаем викторину.                                          |                                    |  |
| 3. Добавьте нужные изображения                                 |                                    |  |
| из папки «Дети мечтают о                                       |                                    |  |
| будущем» в проект                                              |                                    |  |
|                                                                | Нажмите на открытую папочку и      |  |
|                                                                | выберите папку с изображениями     |  |
| Спрайты Новый объект:                                          |                                    |  |
|                                                                | Выберите изображения из папки      |  |
|                                                                | Все выбранные фоны находятся в     |  |
|                                                                | меню программы фоны под такими же  |  |
|                                                                | номерами. Всего их 5               |  |

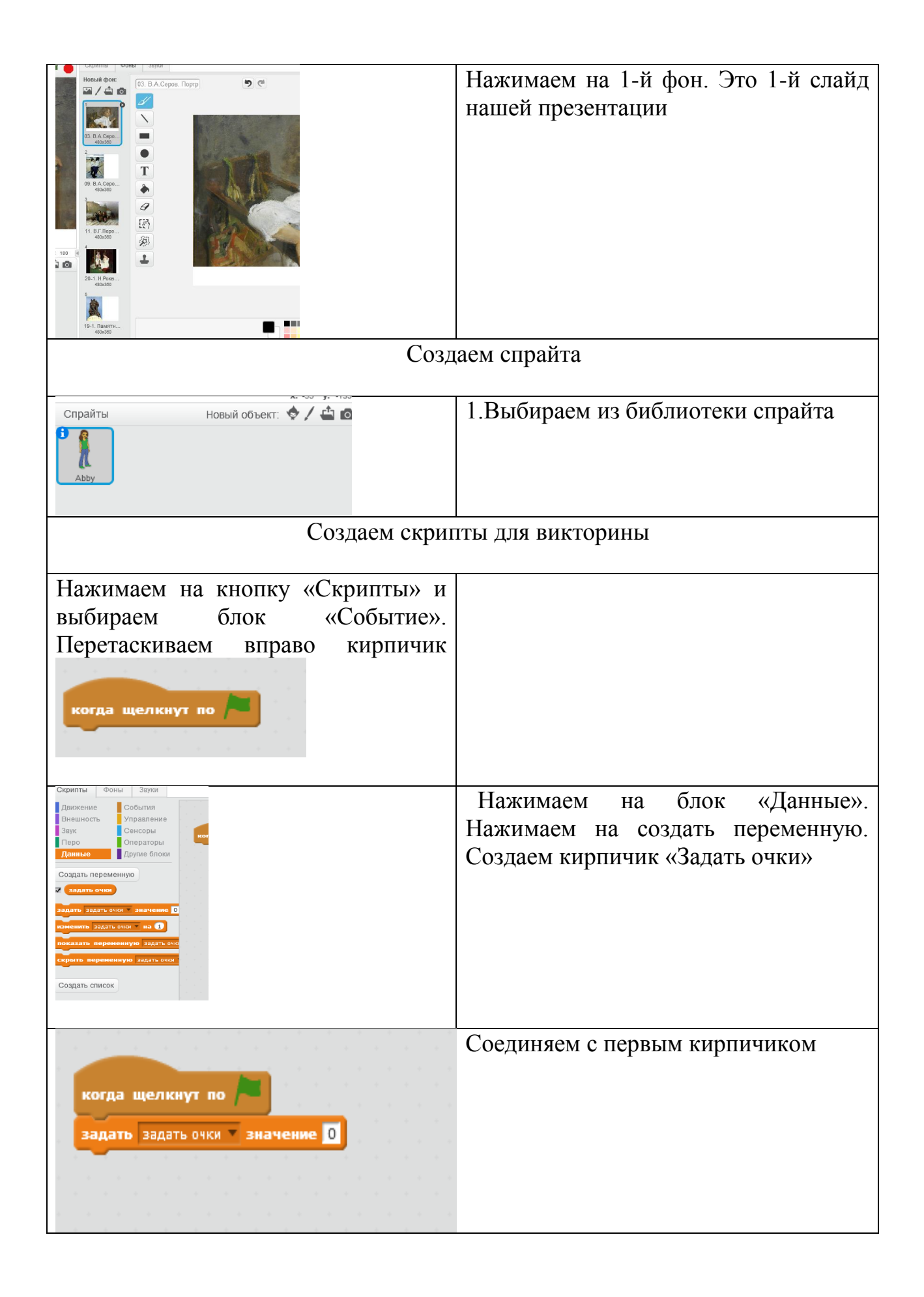

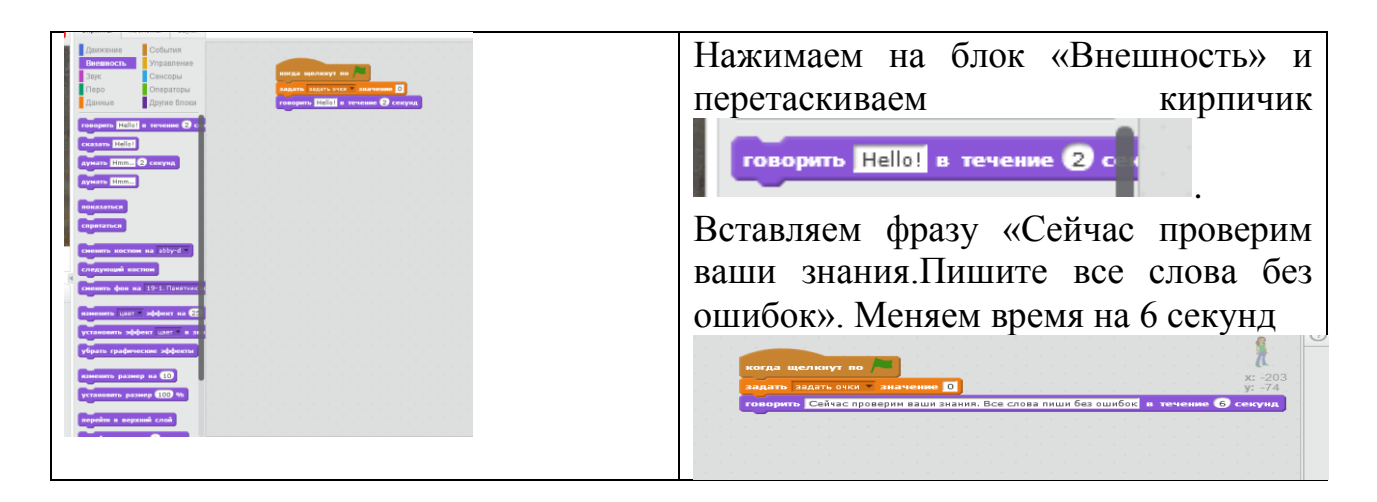

# Создание рисунка в скретч (группа 3)

Цель – знакомство со средой скретч; создание спрайтов и фонов (будущих исполнителей алгоритмов) для рисунка

Результат: умение создавать спрайты и фоны для рисунка, добавлять их из готовых коллекций, редактировать и сохранять на компьютере.

Оборудование: компьютер, папка «Цветы» с изображениями, картинами, звуками; инструкция по выполнению проекта.

| Выбрать фон из папки        |                                                      |
|-----------------------------|------------------------------------------------------|
| «Цветы» и установить        |                                                      |
|                             | Спрайты Новый объект:<br>Свяна<br>1400<br>Новый фон. |
| Выбрать спрайта из папки    | х: -128 у: -119 🛛                                    |
| «Цветы»                     | на он                                                |
| Нажать на кнопку «Костюмы»  | 上 4 X 🔀 🛛                                            |
| и выбрать кнопку            |                                                      |
| «Уменьшить». Справа можно   | Скрипты Костюмы                                      |
| уменьшить рисунок несколько | Новый костюм:                                        |
| раз, нажав мышкой до        |                                                      |
| нужного размера             | x<br>5<br>112x119                                    |
| Пишем скрипты               |                                                      |

# Инструкция для группы 3

| Нажимаем на кнопку<br>«Скрипты»                                      | Скрипты Коспомы Звуки<br>Данжение<br>Внешность Опраление<br>Звук Сенсоры<br>Перо Операторы<br>Данные другие блоки<br>илти 10 шагов<br>повернуть (* на 13 градусов<br>повернуть 9 направления ООУ<br>повернуть я направления ООУ |
|----------------------------------------------------------------------|----------------------------------------------------------------------------------------------------|
| Выбираем блок «Событие» и<br>перетаскиваем в правое поле<br>кирпичик |                                                                                                    |
| Выбираем блок «Перо» и<br>вставляем кирпичик<br>«Очистить»           | когда щелкнут по 🍋<br>очистить                                                                                                    |